### 劳育实践项目开课申请操作步骤(教师)

**第一步**:申请创建劳育实践项目:教师把劳育实践项目基本信息发给所在开课学院教学秘书,基本信息字段如下:项目中文名称、项目负责人、项目简介、项目考核内容、项目认定学时数。

(例:项目中文名称:校园草坪识草,除草劳动实践、项目负责人: xxx、项目简介:介绍草坪基础知识、常见草坪 杂草的识别、草坪杂草的防除技术、项目考核内容:对除草结果进行检查评比、项目认定学时数:4学时 第二步:学院审核通过,项目创建完成后,教师提交劳育实践项目开课申请:登录教务系统,在【申请】—【劳育

实践项目开课申请】界面,点击【增加】,如下图所示:

| + 增加 び 修改 ★ 删除 ▲ 提交 ■ 撤销                                                             |
|--------------------------------------------------------------------------------------|
|                                                                                      |
| 学年 2021-2022 学期 2 状态 全部                                                              |
|                                                                                      |
| 状态     流程跟踪     学年     学期     开课学院     课程号     课程名称     学分     总学时     周学时     任务总学时 |
| 没有符合条件记录                                                                             |
|                                                                                      |

# **第三步**: 在【劳育实践项目开课申请】界面,填写开课信息,然后点击右下角【下一步】,如下图所示:

### 劳育实践项目开课申请

|                  |                                 | ◆返回                                            |
|------------------|---------------------------------|------------------------------------------------|
| 1、选择申请开课项目 "课程信息 | P301023001~-校园草坪识草,除草劳动实践~教务部~4 |                                                |
| *上课学期            | 2                               |                                                |
| "校区              | 南湖校区                            |                                                |
| *开课学院            | 其他 *                            |                                                |
| 2 以0.5学分为例 "学分   | 0.5                             |                                                |
| 周学时(             | 4                               |                                                |
| *教学班名称           | -校园草坪识草,除草劳动实践-0001             |                                                |
| *教学班人数           | 100                             |                                                |
| 场地类别             | 请选择                             |                                                |
| 是否选课             | 是                               |                                                |
| 3 本轮申请,统一为第2轮 轮次 | 第2轮                             |                                                |
| 4 选择面向开课的学生 面向对象 | 未安排 > 清除                        |                                                |
| 选课备注             |                                 |                                                |
|                  | ←返回主页 ↓提交                       | <b>◆</b> 上──────────────────────────────────── |

### 第四步:选择设置任课教师、上课时间、上课地点,如下图所示:

| *上课教师 |         |        |        |         |         |       |     |   |    |          | 0                   | 选择任课教师     | 选择           |
|-------|---------|--------|--------|---------|---------|-------|-----|---|----|----------|---------------------|------------|--------------|
| 选择    |         | 教师     |        | 学院性别    |         |       |     |   | 类型 | <u>l</u> | 默认成绩                | 录入教师       | 操作           |
|       | 2 打勾    |        |        | 教务部     |         |       |     | 男 | 主讲 | ~        | ۲                   |            | 删除           |
| *上课时间 | 3 选择上课时 | 间      |        |         |         |       |     |   |    |          |                     |            |              |
| 周次    | 1       | 2      | 3      | 4       | 5       | 6     | 7   |   | 8  | 9        | 10                  |            | = <b>7</b> A |
|       | 11      | 12     | 13     | 14      | 15      | 16    | 17  |   | 18 | 19       | 20                  | je.        |              |
| 星期    | 1       | 2      |        | 3 4 5 6 |         |       |     | 7 |    |          |                     |            |              |
| 节次    |         | 上      | 午<br>午 | 下午      |         |       |     |   |    | 晚上       |                     |            |              |
|       | 1       | 2 3    |        | 4 5     |         | 6 7   |     | 8 | 9  | ) 10     |                     | <b>清</b> 除 |              |
| *上课地点 | 4 选择上课地 | 也点     |        |         |         |       |     |   |    |          |                     |            | 选择           |
|       | 场       | 地编号    |        |         | 场地名称    |       |     |   |    |          | 场地简称                |            | 操作           |
|       | 体育      | 育馆B206 |        |         | 体育馆B206 |       |     |   |    |          | 体育馆B206             |            | 删除           |
|       |         |        |        |         |         | ←返回主页 | ✔提交 |   |    |          | <mark>(3</mark> < , | 点击保存时间地点   | ↓ +保存时间地点    |

| *已排课信息<br>上课教师:胡乾坤 | :<br>赵上课时间:11周 | 副星期三 5-8节1 | /上课地点:体育 | 馆B206 | - P  | 安排学时数 | 为4学时   | ,与项目 | 认定学  | (1)(1)(1)(1)(1)(1)(1)(1)(1)(1)(1)(1)(1)( | ₽₽       |        |                                         |              |
|--------------------|----------------|------------|----------|-------|------|-------|--------|------|------|------------------------------------------|----------|--------|-----------------------------------------|--------------|
| *上课教师              |                |            |          |       |      |       |        |      |      |                                          | ~        |        |                                         | 选择           |
| 选择                 |                | 教师         |          |       | 学院   |       |        |      | 类型   |                                          | 默认成绩录入教师 |        | 操作                                      |              |
|                    | 하              | 1乾坤/305816 |          |       | 教务部  |       |        |      |      | 主讲 ∽                                     |          | ۲      |                                         | 删除           |
| *上课时间              |                |            |          |       |      |       |        |      |      |                                          |          |        |                                         |              |
| 周次                 | 1              | 2          | 3        | 4     | 5    | 6     | 7      | 7    | 8    |                                          | 9        | 10     | 這险                                      | 清除           |
|                    | 11             | 12         | 13       | 14    | 15   | 16    | 1      | 7    | 18   | 18 19                                    | 19       | 20     |                                         |              |
| 星期                 | 1              | 2          | 2        | 3     | 3 4  |       |        | 6    | 7    |                                          |          |        | 清除                                      |              |
| 节次                 |                | Ŀ          | :午       | 下午    |      |       |        |      | 晚上   |                                          |          |        |                                         |              |
|                    | 1              | 2          | 3        | 4     | 5    | 6     | 7      | 8    |      | 9                                        |          | 10     | 「「「」「」「」「」「」「」「」」「」「」」「」」「」」「」」「」」「」」「」 | <del>余</del> |
| *上课地点              |                |            |          |       |      |       |        |      |      |                                          |          |        |                                         | 选择           |
|                    | ţ              | 汤地编号       |          |       | 场地名称 |       |        |      | 场地简称 |                                          |          |        |                                         | 操作           |
|                    |                |            |          |       |      | ←返回   | □主页 ✓提 | 交    |      | 点击提                                      | 交,       | 即可提交开诉 | 果申请                                     | ╋保存时间地点      |

# 第五步:如果已安排学时数和项目认定学时数一致,则可以提交开课申请,如下图所示:

**第六步**:提交成功后,开课学院教学秘书在系统中,使用教学秘书角色,在【劳育管理】—【劳育实践项目开课审 核】界面审核开课申请,审核通过后,学校安排学生进行第2轮劳育实践课程选课。

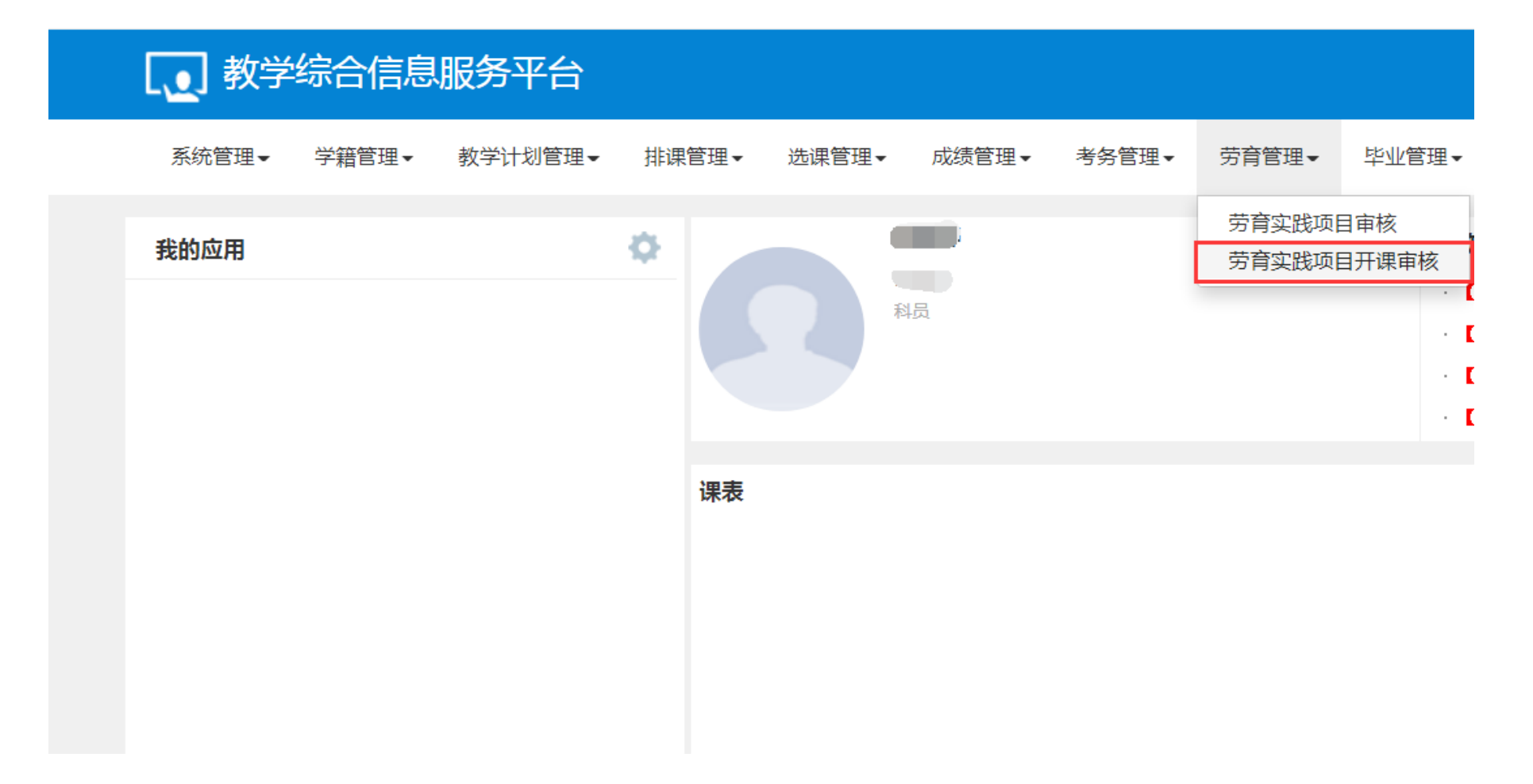